| Home Page Reports                     |                     |                                                                                                    |                                                                                                    |          |                                                                                    |
|---------------------------------------|---------------------|----------------------------------------------------------------------------------------------------|----------------------------------------------------------------------------------------------------|----------|------------------------------------------------------------------------------------|
| The below report list includes all Ho | me Page Reports     | The reports you see are based on your security                                                                                                    |                                                                                                    |          |                                                                                    |
| Tip: Leaving a filter blank means ref | turn all values (ba | sed on your security).                                                                                                    |                                                                                                    |          | +                                                                                  |
| Tip: Using the cascading feature (le  | t values populate   | rather then using the search feature) will display only                                                                                                    | those values your security allows you to a                                                                                  | ccess.   |                                                                                    |
| For Help: Blitz "Financial Reports"   | (email Financial.R  | Reports@dartmouth.edu)                                                                                                    |                                                                                                    |          | <u> </u>                                                                           |
|                                       |                     |                                                                                                    |                                                                                                    |          |                                                                                    |
| Papart Saction                        |                     |                                                                                                    |                                                                                                    |          |                                                                                    |
|                                       |                     |                                                                                                    | 1                                                                                                    | Poport   | T                                                                                  |
| Poport Namo                           | Poport Type         | Poport Description                                                                                                    | Available Filters                                                                                                    | Socurity |                                                                                    |
|                                       | Кероп туре          | Report Description                                                                                                    | Available Fillers                                                                                                    | Security |                                                                                    |
| GL Reports                            |                     |                                                                                                    |                                                                                                    | 1        |                                                                                    |
| GL Transactions                       | Transactions        | This report contains transactional level detail for specified fiscal year(s) and fiscal period(s). Only Includes actual data unless, budget and encumbrance are added to JE transaction type filter.                                                                                                    | Fiscal Year, Fiscal Period, Entity Org,<br>Funding, Activity, Subactivity, Natural Class,<br>JE Source, JE Transaction Type | Org      | To ir<br>mus<br>leav                                                               |
| GL Transactions by Date<br>Range      | Transactions        | This report contains transactional level detail for a specified effective date range. Effective date is the accounting date. The accounting date determines the fiscal period a transaction is posted to. Only Includes actual data unless, budget and encumbrance are added to JE transaction type filter. | Fiscal Year, Fiscal Period, Entity Org,<br>Funding, Activity, Subactivity, Natural Class,<br>JE Source, JE Transaction Type | Org      | To ii<br>in th<br>acro                                                             |
| GL Rollup Report                      | Summary             | This report shows year to date budget, actual and<br>encumbrance data for fiscal year and fiscal period<br>selected and the corresponding prior year amounts.<br>Amounts are year-to-date through the fiscal period<br>selected.                                                                            | Fiscal Year, Fiscal Period, Entity, Org,<br>Funding, Activity, Subactivity                                                  | Org      | For a<br>curre<br>fisca<br>Bude<br>fisca<br>amo                                    |
| GL Rollup Operating Report            | Summary             | This report shows year to date budget, actual and<br>encumbrance data for fiscal year and fiscal period<br>selected and the corresponding prior year amounts.<br>Amounts are year-to-date through the fiscal period<br>selected. Report contains Operating Funding and<br>Operating Activity values ONLY.   | Fiscal Year, Fiscal Period, Entity, Org,<br>Operating Funding, Operating Activity,<br>Subactivity                           | Org      | For<br>curre<br>fisca<br>Budy<br>fisca<br>= D<br>Ope<br>End<br>All C<br>She<br>NON |
| GL Budget vs Actual                   | Summary             | This report gives a summary view of budget, actual and<br>encumbrance amounts for current and prior year.<br>Amounts are year-to-date through the fiscal period<br>selected.                                                                                                    | Fiscal Year, Fiscal Period, Entity, Org,<br>Funding, Activity, Subactivity                                                  | Org      | For<br>curre<br>fisca<br>Bude<br>fisca<br>amc                                      |
| GL Funding Balances                   | Summary             | This report shows beginning balances as of July 1,<br>summary of changes by category, and ending balances<br>for Funding values (funding available).                                                                                                    | Fiscal Year, Fiscal Period, Entity, Org,<br>Funding                                                                         | Org      | Cate<br>othe<br>shee                                                               |

## Comments

nclude budget transactions, Fiscal Period of July at be included in the fiscal period filter selection or re fiscal period blank to include all months.

nclude budget transactions, July must be included ne Effective Date range. This report can be run oss fiscal years.

actual amounts to display you must choose the ent or a past fiscal period, if you choose a future al period actual amounts will display zeros. get amount displayed is the total budget for the al year. To display full year payroll encumbrance ounts, this report must be run through June. actual amounts to display you must choose the ent or a past fiscal period, if you choose a future al period actual amounts will display zeros. get amount displayed is the total budget for the al year. Operating Fundings include; Funding L2 esignated, Designated Endowment, Undesignated erating (excluding Agencies), Current Use Gift, and owment Distribution. Operating Activities include; Dperating L1 Values except BALSHT - Balance et Activity. ENDOWM - Endowment Activities, NOPS - Non Operating Activities.

actual amounts to display you must choose the ent or a past fiscal period, if you choose a future al period actual amounts will display zeros. get amount displayed is the total budget for the al year. To display full year payroll encumbrance bunts, this report must be run through June.

egories include: gifts, endowment distribution, er income, expenses, transfers, and net balance et change.

| Home Page Reports                           |                             |                                                                                                    |                                                                                               |                                  |                                                                 |
|---------------------------------------------|-----------------------------|----------------------------------------------------------------------------------------------------|-----------------------------------------------------------------------------------------------|----------------------------------|-----------------------------------------------------------------|
| The below report list includes all Ho       | me Page Reports             | . The reports you see are based on your security.                                                                                                    |                                                                                               |                                  |                                                                 |
| Tip: Leaving a filter blank means ret       | urn all values (bas         | sed on your security).                                                                                                    | , those values your security allows you to a                                                  | 22025                            |                                                                 |
| For Help: Blitz "Financial Reports"         | (email Financial.R          | eports@dartmouth.edu )                                                                                                    | tillose values your security allows you to a                                                  |                                  |                                                                 |
|                                             |                             |                                                                                                    |                                                                                               |                                  |                                                                 |
| Report Section                              |                             |                                                                                                    |                                                                                               |                                  |                                                                 |
| Report Name                                 | Report Type                 | Report Description                                                                                                    | Available Filters                                                                             | Report<br>Security               |                                                                 |
| GL Full Funding Balances                    | Summary                     | This report shows beginning balances as of July 1,<br>summary of Changes by category, and ending<br>balances (funding available) for Funding values on<br>which you are the responsible person . This report will<br>show you what Orgs have ben used in combination<br>with the Fundings(s) for which you are responsible but<br>does not contain transactional detail.                                                                                                    | Fiscal Year, Fiscal Period, Entity, Org,<br>Funding                                           | Funding<br>Responsible<br>Person | For a<br>pers<br>sele<br>inclu<br>expe                          |
| GL Funding by Responsible<br>Person         | Summary and<br>Transactions | This report contains summary information and<br>transactional details for selected Funding(s) for which<br>you are the responsible person. Amounts are year to<br>date through the fiscal period selected.<br>The summary report shows beginning balance as of<br>July 1, summary of changes by category, ending<br>balance, encumbrance ending balance and balance<br>after encumbrance (funding available). The detail<br>report contains corresponding transactional data.  | Fiscal Year, Fiscal Period, Funding                                                           | Funding<br>Responsible<br>Person | For a<br>pers<br>sele-<br>inclu<br>shee                         |
| RFM Funding Report -<br>Summary and Detail  | Summary and<br>Transactions | This report is used to do Restricted Funds<br>Management (RFM) analysis. Amounts are year to<br>date through fiscal period selected. The summary<br>report shows beginning balances as of July 1, summary<br>of changes by category and ending balance (funding<br>available). The detail report contains corresponding<br>transactional data.                                                                                                    | Fiscal Year, Fiscal Period, Entity, Org, RFM<br>Funding, RFM Category, JE Transaction<br>Type | Org                              | For I<br>goto<br>www<br>and<br>distr                            |
| CIP Project To Date -<br>Summary and Detail | Summary and<br>Transactions | This report will help project managers manage their<br>capital projects. Amounts are year to date through<br>fiscal period selected. The summary report shows<br>project budget, project beginning balance as of July 1,<br>year to date expenditures, project to date ending<br>balance, open encumbrances and budget balance<br>available. The detail report contains corresponding<br>transactional data for the current fiscal year through the<br>fiscal period selected. | Fiscal Year, Fiscal Period, Entity, Funding,<br>Activity                                      | Org (003)                        | For t<br>choc<br>choc<br>corre<br>This<br>(do r<br>non-<br>excl |
| Balance Sheet Reconciliation                | Summary                     | This report will help individuals responsible for balance<br>sheet chart string(s) to perform monthly reconciliations.<br>This report shows beginning balance, net debit<br>transactions, net credit transactions, and ending<br>balance for fiscal year and fiscal period selected.                                                                                                    | Fiscal Year, Fiscal Period, Entity, Org,<br>Funding, Activity, Natclass                       | Org                              | To g<br>amo<br>Tran<br>filter<br>repo<br>betw                   |

## Comments

a list of Fundings and the associated responsible son go to the Segment Lookup Dashboard then ect the Funding Tab at top of page.

Categories ude: gifts, endowment distribution, other income, enses, transfers and net balance sheet change.

a list of Fundings and the associated responsible son go to the Segment Lookup Dashboard then ect the the Funding Tab at the top of the page. Categories

ude: revenue, expenses, transfers, net balance et change and encumbrance.

more information on restricted funds management

v.dartmouth.edu/~fiscalservices/learning/tutorials review Module 4 Restricted Funds Management.

Categories include: gifts, endowment ribution, other income, expenses, transfers, and balance sheet change.

this report to display data properly, you must ose the current or a past fiscal period; if you ose a future fiscal period results may not display ectly.

s reports includes all capital and non-capital costs not select any Acticity values to include prior year -capital costs). All funding transactions are uded.

get transaction detail for net debit and net credit bunts run the GL Transactions Report or the GL insactions by Date Range Report using the same rs used to run the Balance Sheet Reconciliation ort. Hardcoded Filters: Natural Class L6 is ween 1001 and 3999 (Balance Sheet Values).

| Home Page Reports                     |                       |                                                                                                    |                                                                                 |                                |                                         |
|---------------------------------------|-----------------------|----------------------------------------------------------------------------------------------------|---------------------------------------------------------------------------------|--------------------------------|-----------------------------------------|
| The below report list includes all He | mo Bogo Bonorto       | The reports you are based on your acquirity                                                                                                    |                                                                                 |                                |                                         |
| Tip: Leaving a filter blank means ref | urn all values (ba    | sed on your security).                                                                                                    |                                                                                 |                                | +                                       |
| Tip: Using the cascading feature (le  | t values populate     | rather then using the search feature) will display only                                                                                                    | those values your security allows you to a                                      | ICCESS.                        |                                         |
| For Help: Blitz "Financial Reports"   | (email Financial.F    | Reports@dartmouth.edu )                                                                                                    |                                                                                 |                                |                                         |
|                                       |                       |                                                                                                    |                                                                                 |                                |                                         |
| Report Section                        |                       |                                                                                                    | 1                                                                               |                                | 1                                       |
|                                       |                       |                                                                                                    |                                                                                 | Report                         |                                         |
| Report Name                           | Report Type           | Report Description                                                                                                    | Available Filters                                                               | Security                       |                                         |
| Budget vs. Actual by Funding          | Summary               | This report shows a summary of budget and actual amounts grouped by Funding. Amounts are year to date through fiscal period selected.                                                                                                    | Fiscal Year, Fiscal Period, Entity, Org,<br>Funding, Activity, Subactivity      | Org                            | Optic<br>on or<br>on or                 |
| Uprostricted CL Poperts               |                       |                                                                                                    |                                                                                 |                                |                                         |
| Onrestricted GL Reports               | T                     |                                                                                                    | 1                                                                               | 1                              |                                         |
| GL Funding Balances<br>Unrestricted   | Summary               | This report shows beginning balances as of July 1,<br>summary of changes by category, and ending balances<br>for funding values (funding available).                                                                                                    | Fiscal Year, Fiscal Period, Entity, Org,<br>Funding                             | Report<br>access<br>restricted | This<br>you o<br>not h<br>endo<br>trans |
| EASTLook                              |                       |                                                                                                    |                                                                                 |                                |                                         |
| FASTLOOK                              | 1                     |                                                                                                    | 1                                                                               | 1                              | 1                                       |
| My Orgs                               | List                  | This Report will list the Orgs that you have permission<br>to view. Includes Org hierarchy, responsible person<br>and responsible person contact information                                                                                                    | NA                                                                              | Org                            |                                         |
| PTAEO Balance Summary                 | Summary               | This report shows PTAEO general information,<br>summary period to date budget, actual, and<br>encumbrance amounts for project, task, award and the<br>corresponding data by expenditure type.                                                                                                    | Project, Task, Award                                                            |                                | Filter<br>optio                         |
| GL Segment Balance<br>Summary         | Summary               | This report shows budget, actual and encumbrance<br>amounts for one of the follwing time periods: 1) Month<br>(budget = annual/12, actual = month selected), 2)<br>Through (Budget = annual/12 x number of months<br>included in filter, actual = YTD through month selected)<br>or 3) Year (Budget = annual, actual = YTD through<br>month selected) | Fiscal Year, Fiscal Period, Org, Funding,<br>Activity                           | Org                            | May<br>Natc                             |
| GL String Balance Summary             | Summary               | This report shows budget, actual and encumbrance<br>amounts by natural class for a specified chart string<br>string (1st 5 segment values)                                                                                                    | Fiscal Year, Fiscal Period, GL String (first 5 segments)                        | Org                            |                                         |
| Sogmont Lookups                       |                       |                                                                                                    |                                                                                 |                                |                                         |
| Segment Lookun Dashboard - Sel        | ect a tab at top of p | age to run the individual segment lookup report                                                                                                    |                                                                                 |                                |                                         |
| Segment Lookup Dashboard - Sek        |                       |                                                                                                    | 1                                                                               | +                              |                                         |
| All Segments                          | List segment values   | Default view, includes a separate report for each<br>Segment listing all available values                                                                                                    | Text Search                                                                     | Unrestricted                   |                                         |
| Entity                                | List segment values   | First Segment in Chart String, two digits                                                                                                    | Text Search                                                                     | Unrestricted                   |                                         |
| Org                                   | List segment values   | Second Segment in Chart String, three digits                                                                                                    | Text Search, Org L1, Org L2, Org<br>Responsible Person                          | Unrestricted                   |                                         |
| Funding                               | List segment values   | Third Segment in Chart String, six digits                                                                                                    | Text Search, Funding L2, Funding (child),<br>Faculty Member, Responsible Person | Unrestricted                   |                                         |

## Comments

on to view each Org individually or view all Orgs ne page; option to view by Funding L2 or view all ne page

a report is available to select individuals ONLY. If do not see this report on the Home Page you do have access to it. Categories include: gifts, owment distribution, other income, expenses, sfers, net balance sheet change.

r must include Project; Task and Award are onal

select Level of detail to display, Natclass (child), class L3, Natclass L4, or String - 5 Segments

| Home Page Reports                        |                                         |                                                                                                    |                                                                                                    |              |                       |
|------------------------------------------|-----------------------------------------|----------------------------------------------------------------------------------------------------|----------------------------------------------------------------------------------------------------|--------------|-----------------------|
| The below report list includes all Ho    | me Page Reports                         | . The reports you see are based on your security.                                                                                                    |                                                                                                    |              |                       |
| Tip: Leaving a filter blank means ret    | urn all values (ba                      | sed on your security).                                                                                                    |                                                                                                    |              |                       |
| Tip: Using the cascading feature (lef    | t values populate<br>(email Financial R | rather then using the search feature) will display only<br>Reports@dartmouth.edu )                                                                                                    | / those values your security allows you to a                                                                                                    | ccess.       |                       |
|                                          |                                         |                                                                                                    |                                                                                                    |              |                       |
|                                          |                                         |                                                                                                    |                                                                                                    |              |                       |
| Report Section                           |                                         |                                                                                                    | 1                                                                                                    | Denert       | 1                     |
| Report Name                              | Report Type                             | Report Description                                                                                                    | Available Filters                                                                                                    | Security     |                       |
| Activity                                 | values                                  | Fourth Segment in Chart String, six digits                                                                                                    | Text Search, Activity L1, Activity (child)                                                                                                    | Unrestricted |                       |
| Subactivity                              | List segment values                     | Fifth Segment in Chart String, four digits (default value 0000)                                                                                                    | Activity, Subactivity                                                                                                    | Unrestricted |                       |
| Natural Class                            | List segment values                     | Sixth Segment in Chart String, four digits                                                                                                    | Text Search, Natclass (child), NatClass<br>Category, DC Internal NC                                                                                                    | Unrestricted |                       |
| COA Lookup Tool                          | List segment<br>values                  | Use to determine the Oracle Chart String a FAS<br>Account was mapped to. Use to validate a chart string<br>or PTAEO string before using.                                                                                                    | NA                                                                                                    | NA           |                       |
| Segment Lookup Help                      | List segment values                     |                                                                                                    | NA                                                                                                    | NA           | lf yo<br>Sele<br>Rigl |
| OGA Paparts                              |                                         |                                                                                                    |                                                                                                    |              |                       |
|                                          | 1                                       |                                                                                                    |                                                                                                    |              | Τ                     |
| OGA Balances Rollup Report               | Summary                                 | This report summarizes OGA Balances by sponsor hierarchy, personnel hierarchy, and GL org hierarchy.                                                                                                    | Entity, Org L1, Org L2, Org L3, Org L4,<br>Sponsor Category, Top-Level Parent, Mid-<br>Level Parent, Sponsor, Award Manager,<br>Dept Grant Mgr, Award PI, Award Status,<br>Award Purpose, Award Type, Project, Award | Key Member   |                       |
| OGA Budget vs Actuals                    | Summary                                 | This report summarizes budgeted amounts versus<br>expenditures and encumbrances, by award, project,<br>task and expenditure type. Report includes budget,<br>actual and encumbrance amounts                                                    | Award Name, Project Name, Award PI Name                                                                                                    | Key Member   |                       |
| OGA Commitments                          | List                                    | This report lists commitments by Award and Project                                                                                                    | Award Name, Project Display Name, Award<br>PI Name                                                                                                    | Key Member   |                       |
| OGA Actuals by Month                     | Summary                                 | This report summarizes OGA expenditures by<br>Expenditure Type and Month                                                                                                    | Award Name, Project Name, Award Pl<br>Name, Period Name                                                                                                    | Key Member   |                       |
| OGA PTA Balance Summary                  | Summary                                 | This report summarizes budget, actual and encumbrance amounts by Award, Project and Task                                                                                                    | Award Manager, Dept Grant Manager,<br>Award PI, Organization                                                                                                    | Key Member   |                       |
| OGA PTA Overdraft Report                 | Summary                                 | This report lists Project-Task-Award combinations where the Actuals Balance (Budget - Actuals) is negative.                                                                                                    | Award Manager, Dept Grant Manager,<br>Award PI, Organization                                                                                                    | Key Member   |                       |
| OGA Transaction Detail -<br>Expenditures | Transactions                            | This report lists Transactions grouped by award and by project.                                                                                                    | Award Name, Project Name, Award Pl<br>Name, Period Name, Expenditure Type<br>Description, Transaction Source                                                                                                    | Key Member   |                       |
| OGA Budget vs Actuals by<br>Month        | Summary                                 | For a given month this report summarizes current<br>budget versus expenditures through month selected<br>and current encumbrances by award, project, task and<br>expenditure type. Report includes budget, actuals and<br>encumbrance amounts. | Award Name, Project Name, Award Pl<br>Name, Period Name                                                                                                    | Key Member   |                       |

ou get "No Results" select the "Clear My lections" option from the Page Options Menu (Top ht).

| Home Page Reports                      |                          |                                                                                                    |                                                       |                                             |                                                        |
|----------------------------------------|--------------------------|----------------------------------------------------------------------------------------------------|-------------------------------------------------------|---------------------------------------------|--------------------------------------------------------|
| The below report list includes all Ho  | ome Page Reports         | . The reports you see are based on your security.                                                                                                    |                                                       |                                             |                                                        |
| Tip: Leaving a filter blank means ret  | urn all values (ba       | sed on your security).                                                                                                    |                                                       |                                             |                                                        |
| Tip: Using the cascading feature (le   | t values populate        | rather then using the search feature) will display only                                                                                                    | / those values your security allows you to a          | access.                                     |                                                        |
| For Help: Blitz "Financial Reports"    | (email Financial.R       | Reports@dartmouth.edu )                                                                                                    |                                                       |                                             |                                                        |
|                                        |                          |                                                                                                    |                                                       |                                             |                                                        |
|                                        |                          |                                                                                                    |                                                       |                                             |                                                        |
| Report Section                         |                          |                                                                                                    |                                                       |                                             |                                                        |
|                                        |                          |                                                                                                    |                                                       | Report                                      |                                                        |
| Report Name                            | Report Type              | Report Description                                                                                                    | Available Filters                                     | Security                                    |                                                        |
|                                        | Пероптурс                |                                                                                                    |                                                       | Occurry                                     |                                                        |
| Arts and Sciences                      |                          |                                                                                                    |                                                       |                                             |                                                        |
| IRR Faculty Member<br>(Funding) Report | Summary and transactions | This report contains summary information and transactional details for selected Startup and/or IRR Funding(s). Amounts are year to date through the fiscal period selected. The summary report shows beginning balance as of July 1, summary of changes by category, ending balance, encumbrance ending balance and balance after encumbrance (funding available). The detail report contains corresponding transactional data. Funding Values available on this report are 210000 - 210999 and 226250-228249.                            | Fiscal Year, Fiscal Period, Funding L5<br>Description | Funding<br>Attribute -<br>Faculty<br>Member | For a<br>mem<br>selec<br>Cate<br>net b<br>Func<br>2282 |
| IRR Unrestricted Report                | Summary and transactions | This report contains summary information and<br>transactional details for selected Startup and/or IRR<br>Funding(s). Amounts are year to date through the fiscal<br>period selected. The summary report shows beginning<br>balance as of July 1, summary of changes by category,<br>ending balance, encumbrance ending balance and<br>balance after encumbrance (funding available). The<br>detail report contains corresponding transactional data.<br>Funding Values available on this report are 210000 -<br>210999 and 226250-228249. | Fiscal Year, Fiscal Period, Funding L5<br>Description | Report<br>access<br>restricted              | Cate<br>net b<br>Hard<br>2199                          |
|                                        |                          |                                                                                                    |                                                       |                                             |                                                        |
| Facilities Reports                     |                          |                                                                                                    |                                                       |                                             |                                                        |
| Work Order Detail                      | Transactions             | This report contains transactional level work order detail for a specified date range and work order number. This report can be run across fiscal years.                                                                                                    | Trans Date (between), WO Number                       | Unrestricted                                | To re<br>must<br>repo<br>inclu                         |

| Comments                                                                                                    |
|----------------------------------------------------------------------------------------------------|
|                                                                                                    |
|                                                                                                    |
|                                                                                                    |
| a list of Fundings and the associated faculty<br>aber go to the Segment Lookup Dashboard then<br>ct the Funding Tab at top of page.<br>egories include; revenue, expenses, transfers and<br>balance sheet change Hardcoded Filters:<br>dings between 210000 - 219999 or 226250 -<br>249. |
|                                                                                                    |
|                                                                                                    |

egories include; revenue, expenses, transfers and balance sheet change. rdcoded Filters: Fundings between 210000 -9999 or 226250 - 228249.

return data within a given month, the filter values st include the first day of that month. Also, for this port to run correctly a work order number must be luded in the filter selection.